## Google Ad Grants for ATD Chapters

## Setting up the Account

To begin, you need to sign up for Google for Nonprofits. Hopefully, your chapter has already done this. If not, you can learn more about the steps to complete that process here: <a href="https://www.google.com/nonprofits/">https://www.google.com/nonprofits/</a>.

Once your chapter is setup with a nonprofit account, you can enroll in the Google Ad Grants program. You can review the steps here: <u>https://www.google.com/grants/how-to-apply/</u>.

Make sure to select AdWords, not AdWords Express. It will allow you to create better ads for your audience. Also, make sure that you **do not enter a credit card** when prompted for billing information; this program is free up to \$10,000/month, and it is unlikely you will hit that amount.

If you run into any issues, contact Google for support. They are very responsive. When I was setting up the account, I could not get passed a prompt for a credit card. I contacted support, and they called me back the same day.

For specifics on setting up ads, see the attached PDF.

## Learning Google AdWords

Google has many resources to help you use AdWords effectively. Here's a good one to start with: https://support.google.com/adwords/answer/6146252.

You can also find courses on Lynda, Udemy, and other sites.

## Setting up Ads

To get started, think about the big picture items you want to promote in your ads. We focus on membership, monthly events, and our annual conference. I set these up in our account as campaigns. Select Campaigns, and then click the big blue plus sign to create a new campaign.

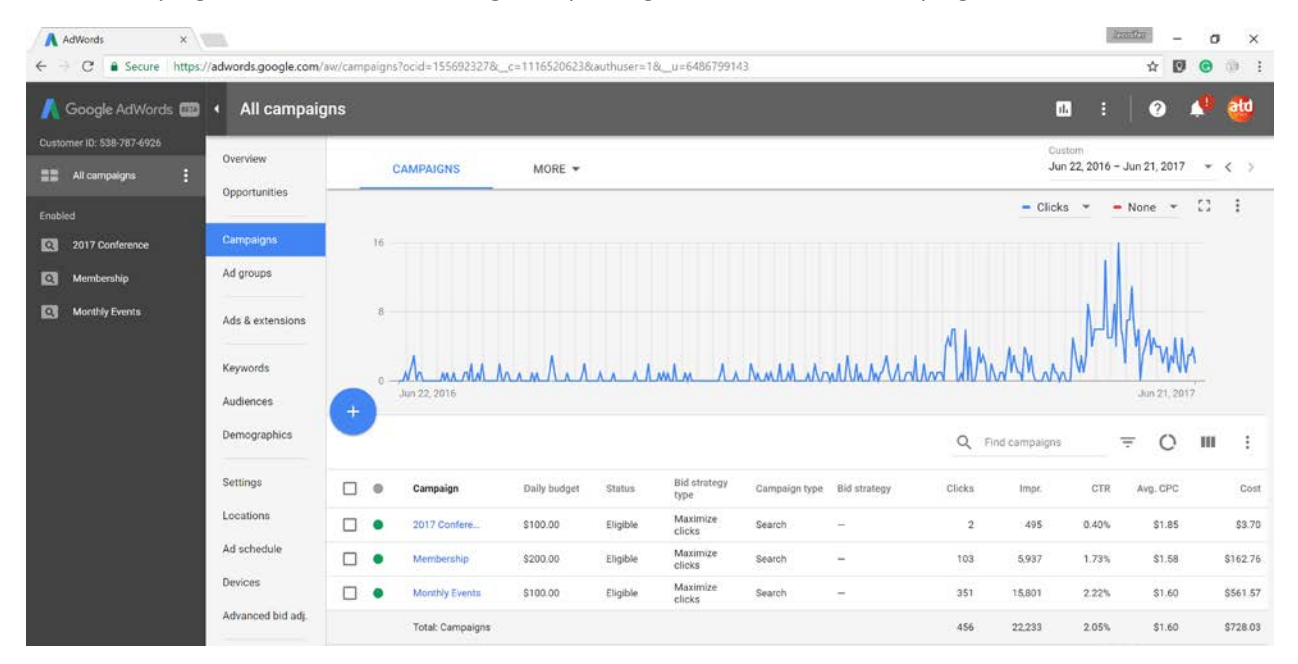

Within your campaigns, you then set up ad groups. Your ads will go inside these groups. For our monthly events, I set up a general group and then groups for the next two to three events. For our conference, I set up a general group and then groups for our tracks and keynote speakers. For membership, I have a general group and then groups for different roles.

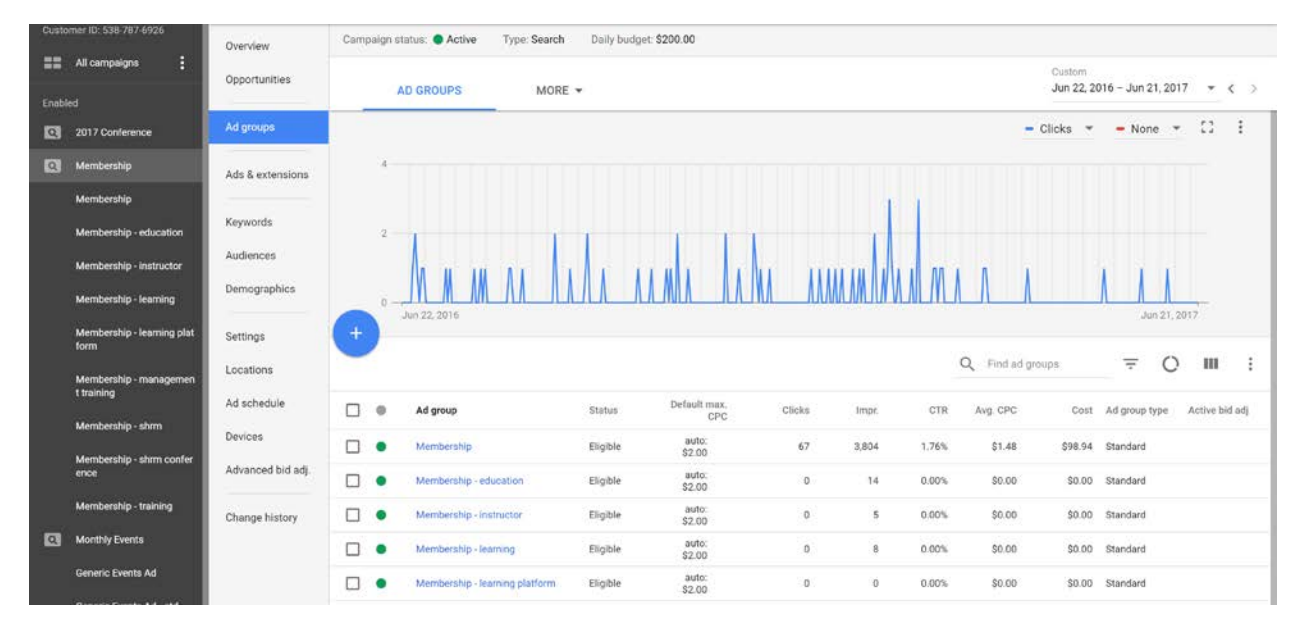

You setup keywords at the ad group level. All of the ads you build in this group will use these keywords. If you use Google Analytics, you can start with common keywords people use to find your site.

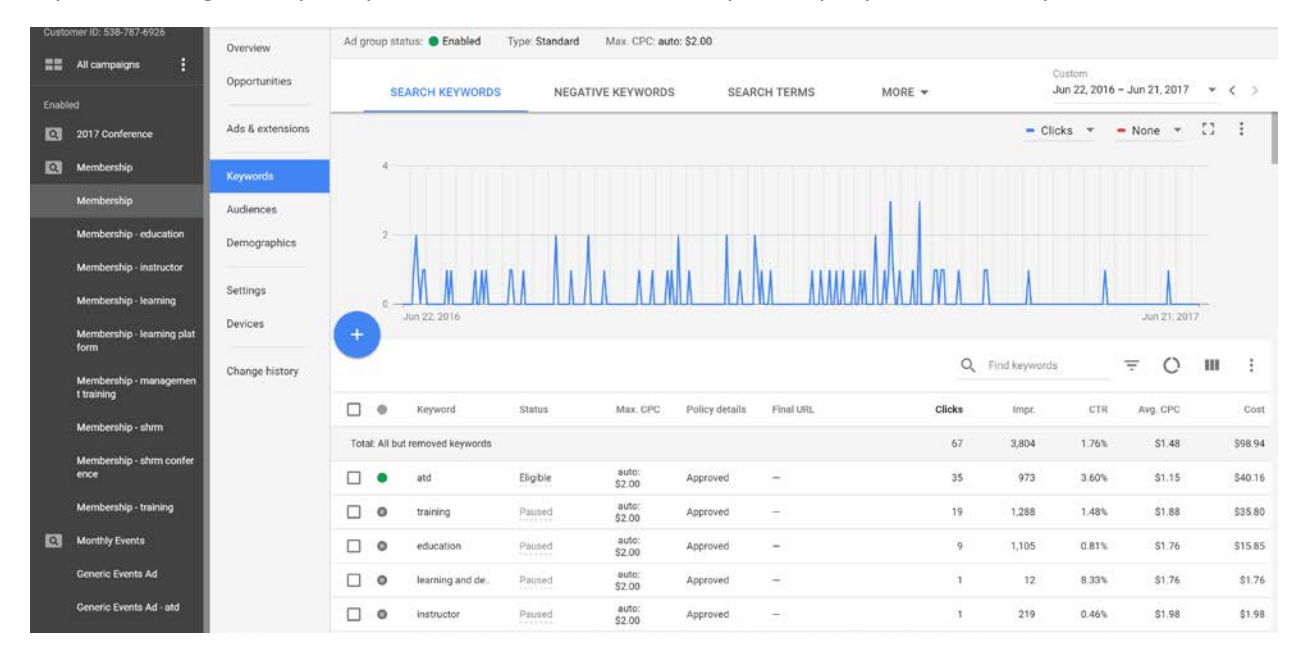

As your ads run, Google will make suggestions for how to improve your ads, and these can also be useful. They will appear in the AdWords interface as a notification.

Click Ads & extensions to view and create your ads within the selected ad group. Google periodically changes their ad formats and the AdWords interface, so make sure to check their documentation for the latest information.

| •     | Google AdWords 🚥                                                     | <ul> <li>All campaig</li> </ul> | gns > Membership >                                                                                                    | Membership                                            |                        |                                                                                                    |                        |                   | <b>1</b> .            |             |              |        |
|-------|----------------------------------------------------------------------|---------------------------------|----------------------------------------------------------------------------------------------------|-------------------------------------------------------|------------------------|----------------------------------------------------------------------------------------------------|------------------------|-------------------|-----------------------|-------------|--------------|--------|
| Custo | mer ID: 538-787-6926                                                 | Overview<br>Opportunities       | Ad group status:  Enabled ADS                                                                                                    | Type: Standard Max. CPC:                              | auto: \$2.00<br>MORE 💌 |                                                                                                    |                        |                   | Custom<br>Jun 22, 201 | 6 – Jun 21, | 2017 🔹       | < >    |
| Enobl | ed<br>2017 Conference                                                | Ads & extensions                | New text ad                                                                                                    |                                                       | 0                      |                                                                                                    | 1 of 2 pre             | views < >         |                       |             |              |        |
| 2     | Membership Keywords<br>Membership Audiences                          |                                 | www.utahastd.org/Membership                                                                                                    |                                                       |                        | Highlight ad 🥣                                                                                                    |                        |                   |                       |             |              |        |
|       | Membership - education Demographics Membership - instructor Settings | Demographics<br>Settings        | Headline 2 8 / 30<br>Connect and Develop ©<br>Ilipsky path ③<br>www.utahastd.org / Membership / Path 2<br>Description 10 / 15 0 / 15<br>Join the local Association for Talent Development chapter ⑤<br>57 / 80 |                                                       |                        | ATD Utah - Connect and Develop<br>ATD Utah - Connect and Develop<br>Join the local Association for Talent Development<br>chapter<br>Instructional Design - Training - HR - Management<br>Job Opportunities CPLP Study Group<br>Methic Teams - the set forefore as |                        |                   |                       |             |              |        |
|       | Membership - learning<br>Membership - learning plat<br>form          | Devices                         |                                                                                                    |                                                       |                        |                                                                                                    |                        |                   |                       |             |              |        |
|       | Membership - managemen<br>1 training                                 | Change history                  |                                                                                                    |                                                       |                        |                                                                                                    |                        |                   |                       |             |              |        |
|       | Membership - shrm confer<br>ence                                     |                                 | V Ad URL options                                                                                                    |                                                       |                        |                                                                                                    |                        |                   | rence                 | _           |              |        |
|       | Membership - training                                                |                                 |                                                                                                    |                                                       | You                    | r ad might not always incl                                                                                                    | ude all your text. Sor | ne shortening may | also occur in         | some forma  | ats. Learn n | sore   |
| Q     | Monthly Events                                                       |                                 | SAVE CANCEL                                                                                                    |                                                       |                        |                                                                                                    |                        |                   |                       |             |              |        |
|       | Generic Events Ad                                                    |                                 | DA @                                                                                                    |                                                       | Status                 | Ad type                                                                                                    | Clicks                 | lmpr.             | CTR                   | Avg. Ci     | PC           | Cost   |
|       | Generic Events Ad - educat<br>Ion                                    |                                 | ATD Utah<br>Connect and Deve<br>www.utahastd.org<br>Join the local Ass<br>chapter                                                                                                    | lop<br>VMembership<br>ociation for Talent Development | Approved               | Expanded text ad                                                                                                    | 2                      | 133               | 1.50%                 | \$1.        | 30           | \$2.60 |
|       | Generic Events Ad - learnin =<br>9                                   |                                 | ATD Utah<br>www.utahastd.org                                                                                                    | r/Membership                                          | Record                 |                                                                                                    |                        |                   |                       |             | 12           |        |

Set up a few different variations on your ad to see what gets more views and clicks. Different headings, formats, or language will get different responses.